附件2

## 自修申请操作方法

学生可以申请自修课程,申请条件、时间详见选课通知。须在课程试 听前提交自修申请,试听时向任课教师说明自修情况,请任课教师进行审 核。每位学生每学期自修课程不得超过1门。

时间冲突的两门课程,如要申请其中一门课程自修,请先在系统选课 界面选择正常修读的一门课,然后在自修界面对要自修的课程进行申请。

**第一步:**登陆教学管理信息系统,点击"我的"--"自修申请",切换到相应学期后,搜索课程。已选和未选课程都通过该模块申请自修。

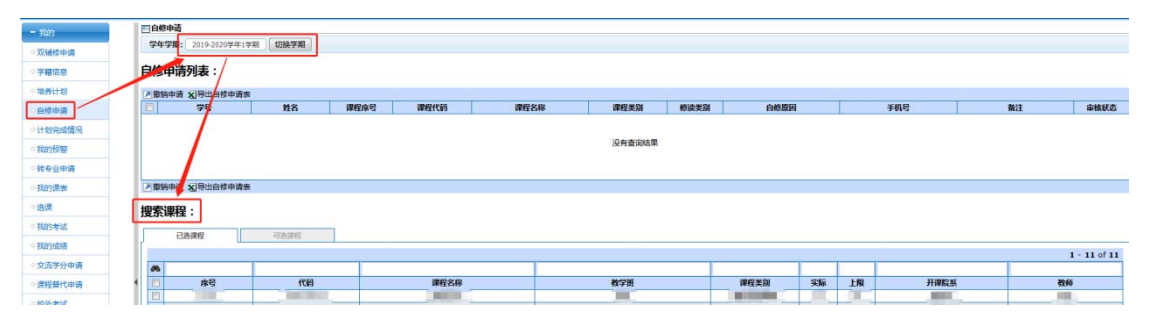

第二步:对于已经在"选课"模块选上的课程,在"已选课程"中勾选需要申请自修的课程,然后点击"申请自修"。在弹出的"原因备注" 对话框中,输入申请自修的原因、本人手机号、备注等信息,提交自修申 请。

| 📰 自修申请                                  |                       |          |               |              |                    |        |        |      |        |      |    |            |
|-----------------------------------------|-----------------------|----------|---------------|--------------|--------------------|--------|--------|------|--------|------|----|------------|
| <b>学年学期:</b> 2020-2021学年2学期 <b>初展学期</b> |                       |          |               |              |                    |        |        |      |        |      |    |            |
| 自修申请                                    | 青列表:                  |          |               |              |                    |        |        |      |        |      |    |            |
| 🗷 撤销申请                                  | ■ 🗶 导出自修申请            | 康        |               |              | Longiture 104 cm o |        |        |      |        |      |    |            |
|                                         | 学号                    | 姓名 1     | 果程序号 课程代码     | 课程名称         | 课程类别               | 修读类别   | 自修原    | 因    | 手      | 机号   | 备注 | 审核状态       |
|                                         | 没有遭迫结果                |          |               |              |                    |        |        |      |        |      |    |            |
| · 謝销申请                                  | 青 🗶 导出自修申请            | 康        |               |              |                    |        |        |      |        |      |    |            |
| 注意事项<br>搜索课稿                            | :如有两门课程<br>量:<br>3选课程 | 时间冲突需申请非 | 《中一门课程自修的情况 ) | ,请先在"选课"模块选修 | 多正常修读的一门           | 课程,再在" | 自修申请"模 | 块申请另 | 一门课程自作 | 8    |    |            |
| ▶申请自                                    | 修                     |          |               |              |                    |        |        |      |        |      |    | 1 - 1 of 1 |
| 001                                     |                       |          |               |              |                    |        |        |      |        |      |    |            |
|                                         | 序号                    | 代码       | 课程名称          | 0            | 教学班                |        | 课程类别   | 实际   | 上限     | 开课院系 |    | 教师         |
|                                         | /                     |          |               |              |                    |        |        |      |        | y    |    |            |
| ▶申请自                                    | 修                     |          |               |              |                    |        |        |      |        |      |    | 1 - 1 of 1 |

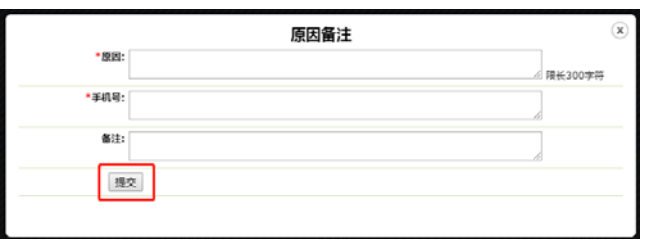

**第三步:**对于因时间冲突不能在"选课"模块中选修的课程,可在"可选课程"中勾选相应课程申请自修,后续步骤与第二步相同。

| 26    | 被申请      |                                      |                                                          |                                                                                                  |                                                    |                                                                                                    |                                                                                                   |                               |                                                                      |                             |                                    |                                               |                                         |                                |  |
|-------|----------|--------------------------------------|----------------------------------------------------------|--------------------------------------------------------------------------------------------------|----------------------------------------------------|----------------------------------------------------------------------------------------------------|---------------------------------------------------------------------------------------------------|-------------------------------|----------------------------------------------------------------------|-----------------------------|------------------------------------|-----------------------------------------------|-----------------------------------------|--------------------------------|--|
| 3     | NESINE ( | 2019-2020年年2                         | 学期 切換学期                                                  |                                                                                                  |                                                    |                                                                                                    |                                                                                                   |                               |                                                                      |                             |                                    |                                               |                                         |                                |  |
|       |          |                                      |                                                          |                                                                                                  |                                                    |                                                                                                    |                                                                                                   |                               |                                                                      |                             |                                    |                                               |                                         |                                |  |
| 自     | 自修申请列表:  |                                      |                                                          |                                                                                                  |                                                    |                                                                                                    |                                                                                                   |                               |                                                                      |                             |                                    |                                               |                                         |                                |  |
|       |          |                                      |                                                          |                                                                                                  |                                                    |                                                                                                    |                                                                                                   |                               |                                                                      |                             |                                    |                                               |                                         |                                |  |
|       | 影响申请 3   | 1938日修申请8                            |                                                          |                                                                                                  |                                                    |                                                                                                    |                                                                                                   |                               |                                                                      |                             |                                    |                                               |                                         |                                |  |
|       |          | 学号                                   | 姓名                                                       | 课程序号                                                                                             | 课程代码                                               | 课程名称                                                                                                    | 课程美别                                                                                              | 修读类别                          | 白修原因                                                                 |                             | 手机号                                |                                               | 番注                                      | 审核状态                           |  |
|       | 1        |                                      |                                                          |                                                                                                  |                                                    | and the second second se | COL MINING TO THE COLUMN                                                                          |                               |                                                                      | ·                           | d and                              |                                               | 已揭交                                     |                                |  |
| 23    | 影响申请 1   | ▲ 导出自修申请表                            | 9.                                                       |                                                                                                  |                                                    |                                                                                                    |                                                                                                   |                               |                                                                      |                             |                                    |                                               |                                         |                                |  |
| 搜索導程: |          |                                      |                                                          |                                                                                                  |                                                    |                                                                                                    |                                                                                                   |                               |                                                                      |                             |                                    |                                               |                                         |                                |  |
| 0     | <b>N</b> |                                      |                                                          |                                                                                                  |                                                    |                                                                                                    |                                                                                                   |                               |                                                                      |                             |                                    |                                               |                                         |                                |  |
| 6     | 9        | 康号                                   | 代码                                                       | 1                                                                                                | 100 tr 61                                          | Child ( 1995) ( 1993)                                                                                                    |                                                                                                   |                               |                                                                      |                             |                                    |                                               |                                         |                                |  |
| 6     | -        |                                      |                                                          |                                                                                                  | # TI CHTP                                          | 77组(头称/上限)                                                                                                    |                                                                                                   | 学紙                            | 谭程类别                                                                 | 実际                          | 上限                                 | 开课                                            | 院系                                      | 教師                             |  |
|       | 0        | 0001                                 | UPEC0005                                                 | 約3                                                                                               | ###6##<br>#名作欣赏                                    | 2778 ( 3436/ 1296 )                                                                                                    | 10                                                                                                | <b>字號</b><br>:校               | 彈程美別<br>通归造修课程                                                       | 実版<br>0                     | _ <b>LIRI</b><br>60                | 开课                                            | 院展<br>所处                                | 教師<br>陸續                       |  |
| 1 6   |          | 0001<br>0002                         | UPEC0005<br>UPEC0007                                     | 6<br>1                                                                                           | *******<br>#名作欣赏<br>1-华国学                          | 2798 ( 3436/ 1296 )                                                                                                    |                                                                                                   | <b>学班</b><br>校                | 谭程実別<br>通识造修课程<br>通识选修课程                                             | 第編<br>の<br>の                | 上限<br>60<br>180                    |                                               | <b>院系</b><br>例处<br>例处                   | <b>教師</b><br>除備<br>张梁切         |  |
| 6     |          | 0001<br>0002<br>0003                 | UPEC0005<br>UPEC0007<br>UPEC0013                         | 約3<br>4<br>11<br>11<br>11<br>11                                                                  | *******<br>#名作欣赏<br>  华国学<br>  俗与文化                | 77组(头孙/上版)                                                                                                    | 65<br>5<br>5<br>5                                                                                 | <b>学語</b><br>校<br>校           | 谭程美期<br>通归选修课程<br>通归选修课程<br>通归选修课程                                   | 安藤<br>0<br>0<br>0           | ERI<br>60<br>180<br>30             | #1#<br>#55<br>#55<br>#55                      | <b>腐原</b><br>財处<br>財处<br>野处             | 教師<br>除備<br>张梁明<br>刘治計         |  |
| 1     |          | 0001<br>0002<br>0003<br>0004         | UPEC0005<br>UPEC0007<br>UPEC0013<br>UPEC0013             | 1<br>日<br>日<br>日<br>日<br>日<br>日<br>日<br>日<br>日<br>日<br>日<br>日<br>日<br>日<br>日<br>日<br>日<br>日<br>日 | ##1000<br>#希腊教育<br>同俗与文化<br>同俗与文化                  | 2778 (3436/_LIN)                                                                                                    | 61<br>5<br>5<br>5<br>5                                                                            | <b>7號</b><br>校<br>校<br>校      | 建程类别<br>通识选修课程<br>通识选修课程<br>通识选修课程<br>通识选修课程                         | 実験<br>0<br>0<br>0           | LIN<br>60<br>180<br>30<br>30       | ###<br>#53<br>#53<br>#53<br>#53               | <b>院展</b><br>移处<br>移处<br>移处<br>移处       | 教師 新術 新術 新術 新術 大浜和 大浜和 大浜和 大浜和 |  |
|       |          | 0001<br>0002<br>0003<br>0004<br>0005 | UPEC0005<br>UPEC0007<br>UPEC0013<br>UPEC0013<br>UPEC0014 |                                                                                                  | ##1000<br>影響作欣賞<br>中华國学<br>同俗与文化<br>民俗与文化<br>民俗与文化 | 27H( +39/LR)                                                                                                    | 61<br>5<br>5<br>5<br>5<br>5<br>5<br>5<br>5<br>5<br>5<br>5<br>5<br>5<br>5<br>5<br>5<br>5<br>5<br>5 | <b>p勝</b><br>按<br>校<br>校<br>校 | 課程美別  通行造体課程  通行造体課程  通行造体課程  通行造体課程  通行造体課程  通行造体課程  通行造体課程  通行造体課程 | 安藤<br>0<br>0<br>0<br>0<br>0 | LIN<br>60<br>180<br>30<br>30<br>40 | ###<br>#55<br>#55<br>#55<br>#55<br>#55<br>#55 | <b>院副</b><br>界处<br>界处<br>导处<br>导处<br>导处 |                                |  |

**第四步:**已经提交申请的课程会显示在"自修申请列表"中,申请后 请向任课教师和开课单位说明情况,请老师在系统中审核。

在任课教师审核前可撤回自修申请,开课单位如有要求可在系统中打 印自修申请表交开课单位留存。

| 20 自使申請 |                                                                                                    |          |       |                                                                                                    |                                                                                                    |      |              |    |     |      |  |    |            |  |
|---------|----------------------------------------------------------------------------------------------------|----------|-------|----------------------------------------------------------------------------------------------------|----------------------------------------------------------------------------------------------------|------|--------------|----|-----|------|--|----|------------|--|
| 5       | 949%: 2019-2009-1294N (E1849%)                                                                                  |          |       |                                                                                                    |                                                                                                    |      |              |    |     |      |  |    |            |  |
| 自       | 自修申请列表:                                                                                                    |          |       |                                                                                                    |                                                                                                    |      |              |    |     |      |  |    |            |  |
| 23      | 财务申请 名号出自惊申请表                                                                                                   |          |       |                                                                                                    |                                                                                                    |      |              |    |     |      |  |    |            |  |
| Θ       | 学号                                                                                                    | 刘名 译     | 曜床号 谭 | 罪程代码 课机                                                                                                    | (名称 谭程美别                                                                                                    | 修读类别 | 白修原因         |    |     | 手机号  |  | 義注 | 审核状态       |  |
| 8       | The second second second second second second second second second second second second second second second se | 100000 2 |       | The second second second second second second second second second second second second second second second s | The second second second second second second second second second second second second second second second se | 100  | And Designed | 10 | - 0 |      |  |    | 已提交        |  |
| 23      | 医原肠中毒 爱导出自惊中毒疾                                                                                                  |          |       |                                                                                                    |                                                                                                    |      |              |    |     |      |  |    |            |  |
| 搜       | 搜索课程:                                                                                                    |          |       |                                                                                                    |                                                                                                    |      |              |    |     |      |  |    |            |  |
| Г       | 已造课程                                                                                                    | 可选课程     |       |                                                                                                    |                                                                                                    |      |              |    |     |      |  |    |            |  |
| 2       | 申请自使                                                                                                    |          |       |                                                                                                    | 1.                                                                                                    |      |              |    |     |      |  |    | 1 - 1 of 1 |  |
|         | •                                                                                                    |          |       |                                                                                                    |                                                                                                    |      |              |    |     |      |  |    |            |  |
| 1       | 席号                                                                                                    | 代码       |       | 课程名称                                                                                                    | 教学班                                                                                                    |      | 课程类别         | 実际 | 上翔  | 开课院系 |  | 教師 |            |  |